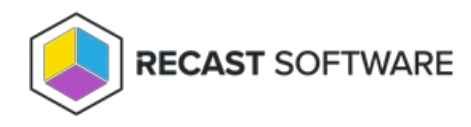

# Add Devices to an Entra Group

#### Last Modified on 08.15.25

Use the **Entra ID Security Groups** tool to add devices to Entra security groups. This tool can be run on single and multiselected devices from within Configuration Manager or Intune. This tool requires a connection to your Recast Management Server and can only run over a Recast Proxy route.

## Prerequisites

- Recast Management Server installed with Recast Proxy
- The following Microsoft Graph API application permissions added to the App registration for your Entra ID service

connection.

- Device.Read.All
- Device.Read.Write.All
- Group.Read.All
- Group.Read.Write.All

For more information, see our article on setting up Graph API permissions for Right Click Tools.

- Service connection from your Recast Management Server to Entra ID (Azure Active Directory)
- Recast Software v5.10.2507.1103 or later
- Right Click Tools for Intune browser extension v2.0.0.6 or later

## To run the tool:

1. Right-click on one or more devices.

### 2. Select Right Click Tools > Console Tools > Entra ID Security Groups.

- 3. Search for and select one or more Entra security group(s).
- 4. Click Add to Selected Security Groups and confirm that you want to add the device(s) to the group(s).

Copyright  $\circledast$  2025 Recast Software Inc. All rights reserved.